## 10072009-110 – Set-up and Utilise Non-productive time

## **Overview**

Opto can account for any number of non-productive activities, such as sick leave, annual and long service leave, maintenance, training etc. The process uses 'non-productive' workcenters in conjunction with an internal job run each month or quarter.

The following will need to be set-up -

- A client record for the user's own company that will not generate invoices.
- A 'Non-productive' workcenter for each type of 'non-productive' activity
- A 'Non-productive' Part containing all the workcenters on the "Labour" Tab
- A Production Order for the user's company containing the 'non-productive' part

**Step 1.** Set-up a new client record for your own company in the '<u>Client DetailsNew/Edit Clients</u>' window in the <u>ContactsNew/</u> tab in the Opto ribbon, **press** <F9> to save.

As no invoices are required for this client, the user needs to set a parameter.

To do <u>this</u>, **click** on *Invoicing* tab in the Opto ribbon and click on the Invoice Parameters icon (circled below). Under the "General" tab, enter your company's client code in the "Create No Invoice" field and **click** on the tick box as shown below.

| File | HOME CONTACT                                                               | RESOURCES                                                                 | INVENTORY                                            | QUOTES        | PURCHASING                           | ORDERS                              | JOBS/SCHEDUL | ING INVO            | ICING       |
|------|----------------------------------------------------------------------------|---------------------------------------------------------------------------|------------------------------------------------------|---------------|--------------------------------------|-------------------------------------|--------------|---------------------|-------------|
| New  | Gave Copy<br>Save Cut<br>Clipboard                                         | Create<br>Invoice                                                         | t Invoice<br>nt Invoice<br>View Ir<br>Bat<br>Invoice | nvoice<br>ich | voice To Do                          | <b>myob</b><br>Export-MYOB<br>Expor | Export-XERO  | Data Set 📰 Data Set | •<br>•<br>• |
|      |                                                                            |                                                                           | Parameters -                                         | - Invoice     |                                      |                                     |              | ×                   |             |
|      | <ul> <li>✓ [2] Popup -</li> <li>✓ [2] C.O.D &amp;</li> </ul>               | Selected Invoice No                                                       | Order<br>ode (Disabled)                              | Defa<br>Last  | ault Tax Code:<br>Created Invoice    | 2<br>No: 2063                       |              |                     |             |
|      | <ul> <li>[2] Despate</li> <li>[2] No def f</li> <li>[3] Two Fie</li> </ul> | n Date , Select Date<br>Export Name (Clients,<br>Ids , One Field , Descri | Suppliers)<br>iption Only                            |               | Create No Invoic<br>Use Production C | e for ITMS<br>Order Type            | No Stock     | •                   |             |

When ticked this option will despatch, but not invoice production orders for this client (your own company).

**Step 2.** The user needs to create a series of workcenter's that will be used to clock time against to account for non-productive activities. Open the *Resources* tab in the Opto ribbon and then **click** on the 'Workcenter' icon and create the workcenters for the required activities as per the example below, **press** <F9> to save each workcenter.

|                    |                     | N               | /orkcenter E  | Details                          | - • •         |
|--------------------|---------------------|-----------------|---------------|----------------------------------|---------------|
| Code: Description: |                     | escription:     |               |                                  | Short Desc:   |
| 4000 🗸             |                     | Annual Leave    |               |                                  | AL            |
| De                 | etails Scheduling H | lealth Safety N | lore Info Add | Text Laser Cut Notes QMS         |               |
|                    | Rates               |                 |               | Workcenter Options               |               |
|                    |                     | per min:        | per hour:     | Charge from Workcenter 🗸 M       | ust Clock Off |
|                    | Charge (All):       | .0000           | .00           | Non Productive Workcenter, Leave | e or RDO      |
|                    |                     |                 |               | Consecutive Multi Jobs           |               |
|                    | Charge (Setup):     |                 | .00           | Do not Schedule                  |               |
|                    | Charge (Special):   |                 | .00           | Change Process status to 'Yes'   |               |
|                    | <b>3</b> (          |                 |               | Sub-Contract Only, Internal Only | FAI Req       |

Step 3. Create a "Part Code" for non-productive works, leave the "Inventory" box un-ticked.

|                  |                                  | Parts                 |                   | - • ×       |
|------------------|----------------------------------|-----------------------|-------------------|-------------|
| Part Code:       | Part Descriptio                  | Finish: Date Entered: |                   |             |
| PART-NP          | <ul> <li>Non-producti</li> </ul> | → 30/07/2010          |                   |             |
| Details Build La | bour MoreInfo Allocation History | Used In               |                   |             |
|                  |                                  |                       |                   |             |
| Client Part No:  | PART-NP                          | Unit: EACH 🗕 Grp: NP  | ✓ Main Part       | Serial No   |
| Client Code:     | STOCK 🗸                          | Sub Grp:              | ✓ Is Active       | Locked      |
| Drawing No:      | PART-NP                          | Rear                  | Not for Sale      | Stop PRD    |
| CNC File Net     |                                  | Dete:                 | List Price        | Sample      |
| CIVE FILE IND:   |                                  |                       | Date:             | 30/07/2010  |
| Emp No:          | 1 - Robert JONES                 | C Rev 0               | Check Sell Price: | \$.0000 🕞 🔡 |
| Inventory        | Un-ticked Dumr                   | ny Part 🗌 Kit         | t Margin:         | RRP         |

Do not enter any data on the "Build" tab of the part as no materials codes are used.

**Click** on the "Labour" tab to open and enter all the non-productive workcenters as shown below, <u>do not</u> enter time in either the "Setup" and "Process" fields. **Press** <F9> to save.

|            |                                |                                                                    |                                                                         |                                            |                      |            |              |           | ×       |      |      |    |
|------------|--------------------------------|--------------------------------------------------------------------|-------------------------------------------------------------------------|--------------------------------------------|----------------------|------------|--------------|-----------|---------|------|------|----|
| Part Code: |                                | Part Description:                                                  |                                                                         |                                            |                      |            | h:           | Dat       | e Enter | red: |      |    |
|            | PART-NP   Non-productive works |                                                                    |                                                                         |                                            |                      |            | <b>-</b> 30/ | /07/20    | 10      |      |      |    |
|            | Detail                         | s Build Labour Mo                                                  | re Info Allo                                                            | cation History Used I                      | n                    |            |              |           |         |      |      |    |
| 1 n        |                                |                                                                    |                                                                         |                                            |                      |            |              |           |         |      |      |    |
|            |                                |                                                                    |                                                                         |                                            | _                    |            |              |           |         |      |      | lt |
|            | WC                             | WC Description                                                     |                                                                         | Work Descriptio                            | n                    | Set (Mins) | Pro (Mins)   | Pro (HRS) | R       | Text | Lead | м  |
|            | 1000                           | Sick Leave                                                         | Work Center                                                             | to be used for Sick Leav                   | e                    | .00        | .00          |           |         |      |      |    |
|            | 2000                           | Maintenance & Cleani                                               | Workcenter                                                              | to be used for Internal N                  | laintenance & Cleani | .00        | .00          |           |         |      |      |    |
|            | 3000                           | Training off Site                                                  | ing off Site Workcenter to be used for Off-Site Training (Includes Trav |                                            | .00                  | .00        |              |           |         |      |      |    |
|            | 3500                           | Training On Site                                                   | Workcenter                                                              | /orkcenter to be used for On-Site Training |                      | .00        | .00          |           |         |      |      |    |
|            | 4000                           | 4000 Annual Leave Workcenter to be used for Short TermAnnual Leave |                                                                         | .00                                        | .00                  | .00        |              |           | 0       |      |      |    |
|            |                                |                                                                    |                                                                         |                                            |                      |            |              |           |         |      |      |    |

**Step 4.** Create a new production order for your own company and insert the "Non-Productive Part" as a quantity of one, **press** <F9> to save the order.

|                                                                                                    | Factory Order - <new en<="" th=""><th>try&gt;</th><th>- • •</th></new>                      | try>                                                           | - • •                                                                                       |
|----------------------------------------------------------------------------------------------------|---------------------------------------------------------------------------------------------|----------------------------------------------------------------|---------------------------------------------------------------------------------------------|
| Order No: <u>Client Code:</u> 1195       ITMS         Details       Sub Parts       More Info       Review       Al | Client Name: Test Certificate  ITMS SOFTWARE SERVICES PTY LTI location                      | Required Contact Name:                                         | Type: ♥ For Stock ♥R ♥ □ Special Rate                                                       |
| Date Entered: Date Received: Emp No:<br>01/04/2019 📰 📰 1<br>Client Order No: Di                                     | Order On Hold  Robert JONES  Sales ID: Job Type: Cat:   V V V V V V V V V V V V V V V V V V | ✓ Shipping Address: ● Normal<br>ITMS Software Services Pty Ltd | ○ Urgent                                                                                    |
| Job Desc: Non-productive works Project: Quote 1: Quote 2: Qu T G T G                                                | iote 3: Sales Order No: Re-<br>ع ه ج ه                                                      | Service Job                                                    | Ph No:<br>Fax No:<br>Promise Date Rev                                                       |
| Part Code PART-NP Non-productive                                                                                    | Description<br>works                                                                        | Ord Qty Info Unit Price                                        | Total Unit         Due Date         Tax           00         .00         08/04/19         2 |

The 'Process Sheet (Production Order)' window opens, **click** on the '1. Create Job Ticket(s)' icon, and create a job ticket for the non-productive work. Circulate the job ticket to all staff responsible for administering non-productive activities.

Activate the job at the start of each period (month or quarter) so that time can be clocked (batch entry or clock computer) against these activities. At the end of the period complete the job and despatch it out of the system. This will leave the user with the job costing for each non-productive activity.

## How to make a Job Entry using the Clocking Function.

If an employee is required to perform maintenance duties, or cleaning work in the factory, they can simply clock onto and off the created non-productive workcenter and job ticket as they would any normal workcenter and job.

|      | Job Start                                        |                    |
|------|--------------------------------------------------|--------------------|
|      | Emp No Employee Name           11              ✓ |                    |
|      | Workcenter -                                     |                    |
| •    | Workcenter                                       | rs                 |
| Code | Description                                      | Short OK           |
| 1    | Workcenter 1 (charged)                           | WC1                |
| 2    | WC 2 (pat darged)                                | WC2 <u>C</u> ancel |
| 4    | Sub Contract - GALVANISE                         | GAL                |
| 5    | Trumpf Laser 1                                   | TI 1               |
| 6    | Trumpf Laser 2                                   | Π2                 |
| 7    | Fold                                             | Print              |
| 10   | Cutting                                          | CUT                |
| 20   | Brake Press                                      | BPR                |
| 30   | WELDING                                          | WLD                |
| 40   | GALVANIZE                                        |                    |
| 50   | SUB-CONTRACT POWDERCOAT                          | SBPC               |
| 60   | Painting                                         | PNT                |
| 70   | Polishing                                        | POL                |
| 80   | TEST                                             |                    |
| 101  | DRILLING                                         |                    |
| 102  | TAPPING                                          |                    |
| 200  | ON-SITE INSTALLATION                             | NCD                |
| 1000 | NCR Workcenter                                   | NUK                |
| 1000 | Sick Leave                                       | DL MAN             |
| 3000 | Training off Site                                | TD                 |
| 3000 |                                                  | TO                 |